## OFFICE OF STUDENT LIFE UNIVERSITY HOUSING

## Housing Portal Login Instructions

1. Go to "housingportal.osu.edu/myhousing".

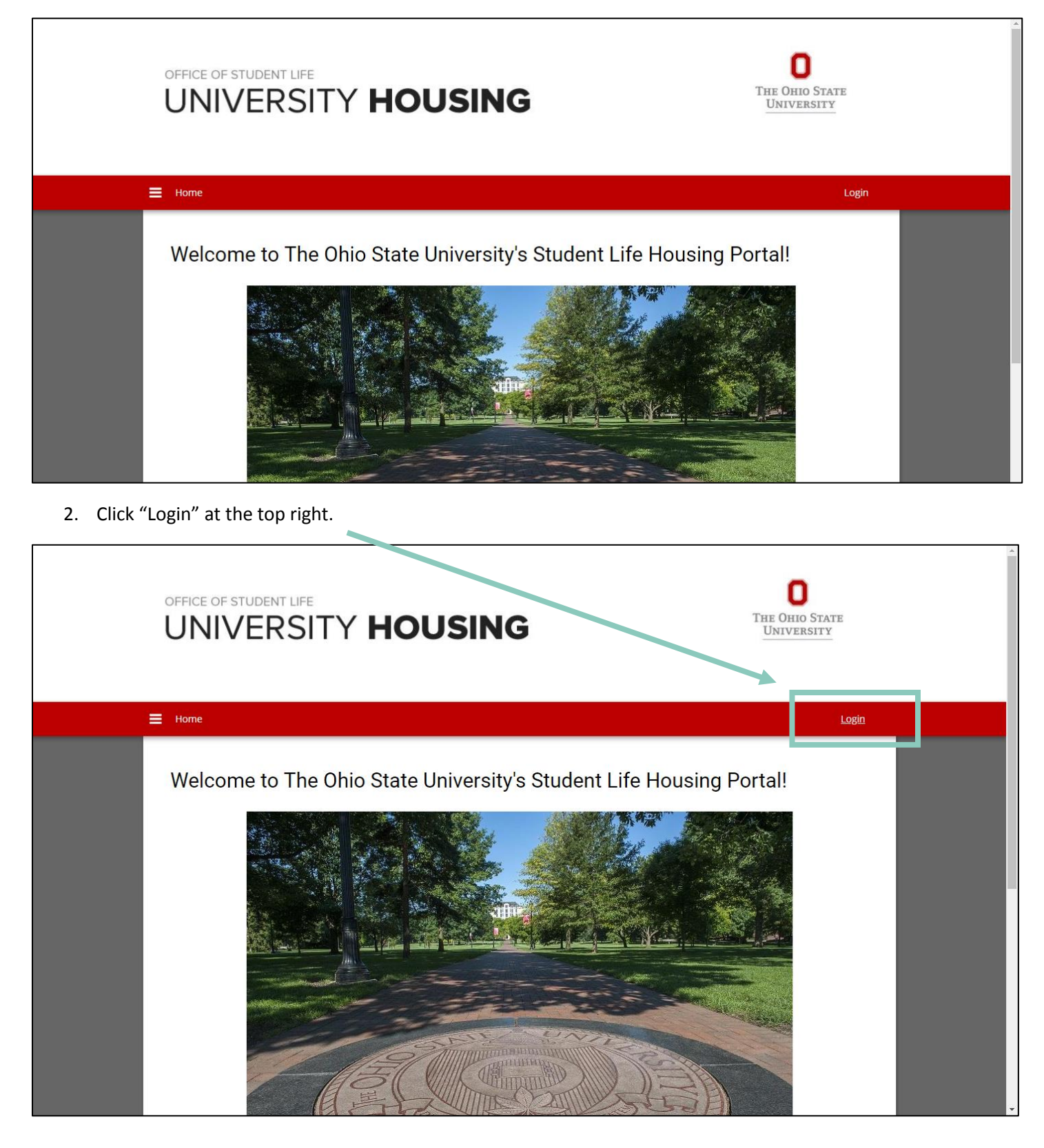

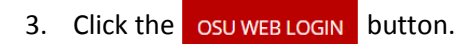

Г

|                                                 | OFFICE OF STUDENT LIFE<br>UNIVERSITY HOUSING                                                                                                    | C<br>The Ohio State<br>University                              |
|-------------------------------------------------|----------------------------------------------------------------------------------------------------|----------------------------------------------------------------|
|                                                 | E Home                                                                                                    |                                                                |
|                                                 | Portal Login<br>Please click here to login:<br>OSU WEB LOGIN                                                                                                    |                                                                |
| © 2017 The O<br>350 Morrill To<br>Phone: 614-25 | THE OHIO STATE UNIVERSITY<br>hio State University – University Housing<br>wer, 1910 Cannon Drive, Columbus, OH 43210<br>92-8266   Hours: M-F 8:00am-5:00pm   housing@osu.edu | Contact Us<br>housing@osu.edu<br>Student Life Housing Services |

## 4. Login with your name.# and password.

|                    | OSU.EDU                                                                                                    | Help BuckeyeLink                                                                                                    | Map Find People Webmail Search Ohio State                                                                                                    |
|--------------------|----------------------------------------------------------------------------------------------------|----------------------------------------------------------------------------------------------------|----------------------------------------------------------------------------------------------------|
|                    | Login Required                                                                                                    |                                                                                                    |                                                                                                    |
|                    | A login is required to access the requested service.                                                                                                    |                                                                                                    | VIEW SYSTEM STATUS                                                                                                    |
|                    | Ohio State Username<br>Password<br>Is this a private computer/device?                                                                                                    | buckeye 1                                                                                                    | Need Help? Forgot your username? Reset your password? Need to activate your Ohio State Username? Other questions? About Ohio State Usernames About OSU Web Login Contact IT Service Desk |
|                    | These information systems, including all relat<br>provided solely for use authorized by The OT<br>consent to abide by The Ohio State Universit<br>Network Resources Policy. The Ohio State Universit<br>without notice. Unauthorized disclosure of ini<br>subject to administrative action, civil action, a | ted equipment, networks, and network devices, are<br>nio State University. Use of these systems constitutes<br>y's Responsible Use of University Computing and<br>niversity may monitor use of these information systems<br>formation, or evidence of unauthorized use may be<br>ind/or criminal prosecution. |                                                                                                    |
| ocio.osu.edu/help/ | For help with password or login issues, conta<br>online at http://oclo.osu.edu/selfservice.<br>The Ohio State University will <b>NEVER</b> ask for<br>you receive such a message or have replied<br>reply to any email asking for your account inf<br>To protect your privacy, <b>completely clear you</b>  | to the IT Service Desk by calling 614-688-4357 (HELP) or<br>your password via email, phone, or any other method. If<br>to one, please report it to report-phish@osu.edu. NEVER<br>formation or other personal details.<br>In web browser when finished.                                                       |                                                                                                    |

5. After successfully logging in, you will be redirected to the home page of the Student Life University Housing application site. You will then click on the available process at the top of the page to begin your process.

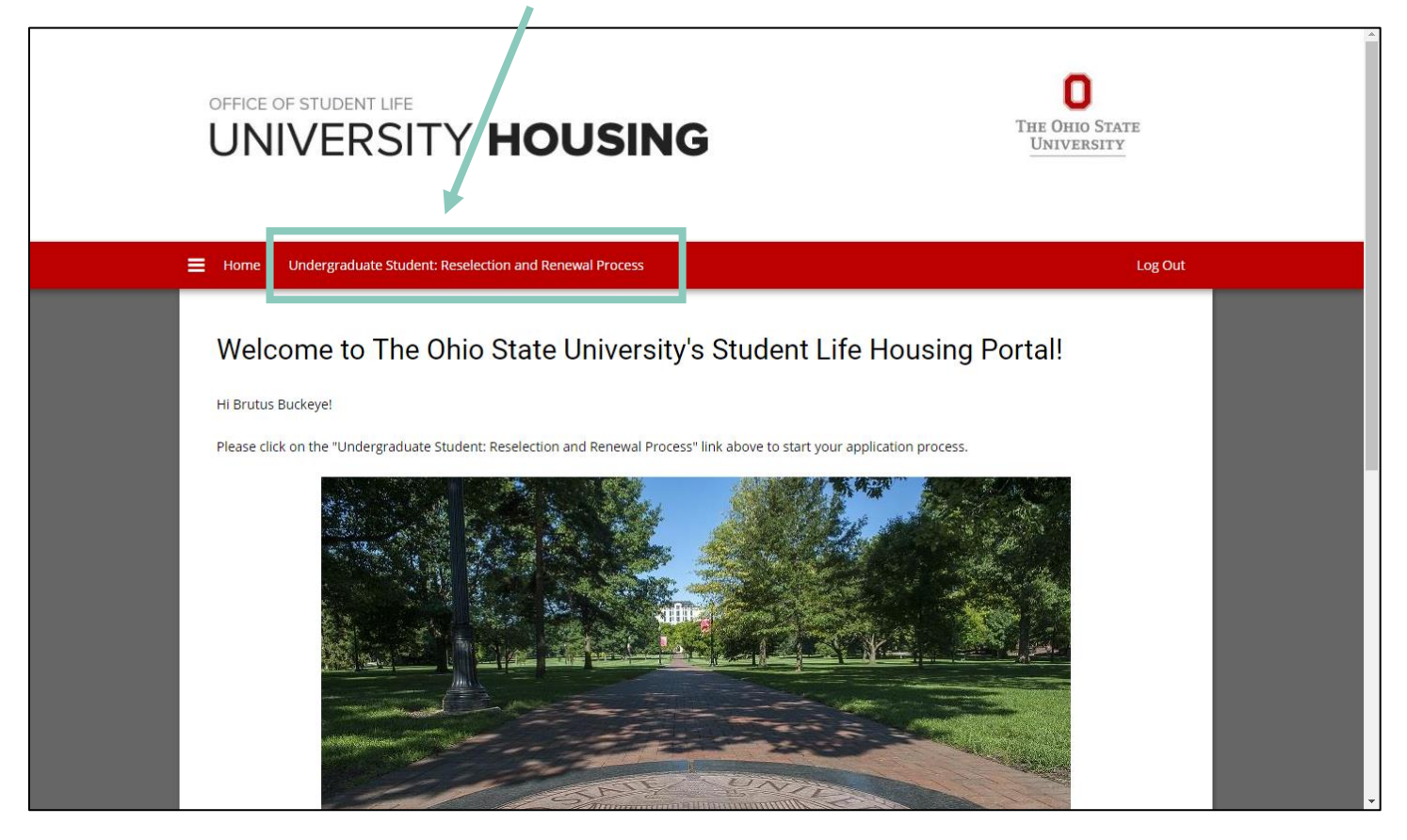